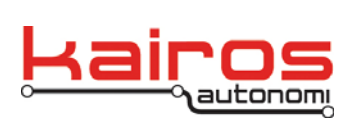

Kairos Autonomi 498 W. 8360 S. Sandy, Utah 84070 801-255-2950 (office) 801-907-7870 (fax) www.kairosautonomi.com

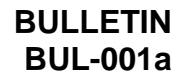

## **Aetheric Radio Data Collection Procedure**

The following procedure is used to collect diagnostic information for troubleshooting Aetheric Radios. This document is designed to be used in conjunction with the Aetheric Radio Data Collection Form.

Note 1: The Operator Control Unit (OCU) must be physically connected, via an Ethernet cable, to either the Ground Control Station (GCS) or vehicle radio.

Note 2: All radios must be turned on.

- 1. On the OCU, launch WinBox (C:\GC07\winbox.exe), click the "…" button. From the drop-down select the IP address of the radio (IP can be found on the radio label), then click the "Connect" button.
- 2. Record the serial number and IP address of the selected radio on the Aetheric Radio Data Collection Form.
- On the left side of the window, click the "Interfaces" tab. In the "Interface List" window, select an entry "Type" that starts "Wireless (Atheros ...".
- Record the "Name" (i.e., frequency; e.g., "w2.4GHz", "w900MHz") value on the Aetheric Radio Data Collection Form.
- 5. Double-click the selected entry.
- At the top of the "Interface <wfrequency>" window, click the "Wireless" tab. Record the following on the Aetheric Radio Data Collection Form:
  - Channel Width
  - Frequency

| 0                        | admin@192.168. | 200.    | 2 (AethericIN                                                          | F002) - WinBox v5.22 o           | n RB433/ | iH (mipsb             | e)       |        |        |          |          |           | $\mathbf{X}$ |  |  |  |
|--------------------------|----------------|---------|------------------------------------------------------------------------|----------------------------------|----------|-----------------------|----------|--------|--------|----------|----------|-----------|--------------|--|--|--|
| ю                        | C# Safe Mode   |         |                                                                        |                                  |          |                       |          |        |        |          | Hide Pas | swords 📕  | ē.           |  |  |  |
| Quick Set Interface List |                |         |                                                                        |                                  |          |                       |          |        |        |          |          | 8         | X            |  |  |  |
|                          | Interfaces     | Inter   | Interface Ethernet EoIPTunnel IPTunnel GRETunnel VLAN VRRP Bonding LTE |                                  |          |                       |          |        |        |          |          |           |              |  |  |  |
|                          | Wireless       | + X C T |                                                                        |                                  |          |                       |          |        |        |          |          |           |              |  |  |  |
|                          | Bridge         |         | Name /                                                                 | Type                             | L2 MTU   | Tx                    | Bx       | Tx Pac | Bx Pac | Tx Drops | Rx Drops | Tx Errors | R.V          |  |  |  |
|                          | PPP            | R       | 40+ether1                                                              | Ethemet                          | 1526     | 48.3 kbps             | 1984 bps | 5      | 3      | 0        | 0        | 0         |              |  |  |  |
|                          | Cudate         |         | ether2                                                                 | Ethernet                         | 1522     | 0 bps                 | 0 bps    | 0      | 0      | 0        | 0        | 0         |              |  |  |  |
|                          | Switch         |         | <li>ether3</li>                                                        | Ethernet                         | 1522     | 0 bps                 | 0 bps    | 0      | 0      | 0        | 0        | 0         | _            |  |  |  |
|                          | Mesh           | R       | dbm2.4GHz                                                              | Mesh<br>Weeless (Alberts AR5413) | 2290     | 46.1 Kops<br>1248 hos | D bos    | 3      |        | 0        | 0        | 0         | _            |  |  |  |
|                          | IP D           | DRA     | eewds1                                                                 | WDS                              | 2290     | 416 bos               | 0 bps    | 1      | 0      | ő        | 0        | 0         |              |  |  |  |
|                          | MPLS D         | DRA     | eewds2                                                                 | WDS                              | 2290     | 416 bps               | 0 bps    | 1      | 0      | 0        | 0        | 0         | _            |  |  |  |
|                          | Bouting D      | DRA     | e-e-wds4                                                               | WDS                              | 2290     | 416 bps               | 0 bps    | 1      | 0      | 0        | 0        | 0         | _            |  |  |  |
|                          | Courses D      | R       | SHM006w @                                                              | Weeless (Alheros AR5413)         | 2290     | 416 bps               | 0 bps    | 1      | 0      | 0        | 0        | 0         |              |  |  |  |
|                          | syuen          | UPUL    | 444013                                                                 | wbs                              | 2230     | 416 005               | 0 ops    |        | 0      | U        | 0        | 0         | _            |  |  |  |
|                          | Queues         |         |                                                                        |                                  |          |                       |          |        |        |          |          |           | _            |  |  |  |
|                          | Files          |         |                                                                        |                                  |          |                       |          |        |        |          |          |           |              |  |  |  |
| ×                        | Log            |         |                                                                        |                                  |          |                       |          |        |        |          |          |           | _            |  |  |  |
| 욻                        | Radius         |         |                                                                        |                                  |          |                       |          |        |        |          |          |           |              |  |  |  |
| i,                       | Tools D        |         |                                                                        |                                  |          |                       |          |        |        |          |          |           |              |  |  |  |
| 2                        | New Terminal   |         |                                                                        |                                  |          |                       |          |        |        |          |          |           |              |  |  |  |
| ö                        | MetaROUTER     |         |                                                                        |                                  |          |                       |          |        |        |          |          |           |              |  |  |  |
| Ē                        | Make Supout nř |         |                                                                        |                                  |          |                       |          |        |        |          |          |           |              |  |  |  |
| 0<br>N                   | Manual         | •       |                                                                        |                                  |          |                       |          |        |        |          |          |           |              |  |  |  |
| с,                       | Exit           | 10 ite  | ems (2 selected)                                                       |                                  |          |                       |          |        |        |          |          |           | -            |  |  |  |

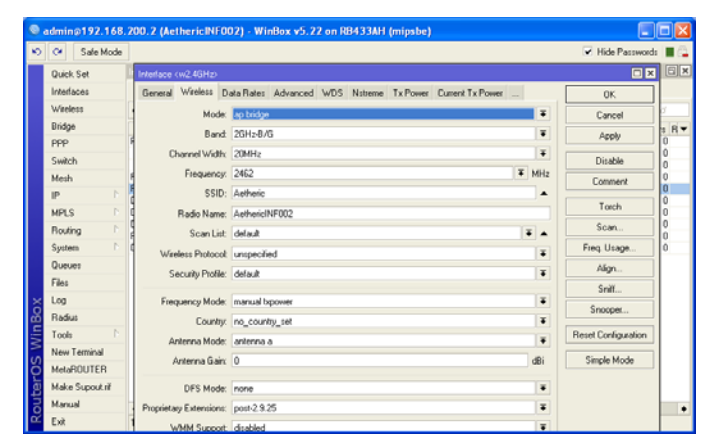

Company Confidential © 2013, Kairos Autonomi® Scalable Autonomy™ Aetheric Radio Data Collection Procedure v.01.00.01

Page 1 of 2 2014-06-03 / 15:41 Aetheric Radio Data Collection Procedure 01\_01\_00\_01.doc

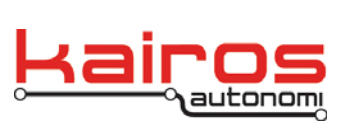

Kairos Autonomi 498 W. 8360 S. Sandy, Utah 84070 801-255-2950 (office) 801-907-7870 (fax) www.kairosautonomi.com

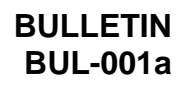

 At the top of the "Interface <wfrequency>" window, click the "Tx Power" tab. Record the "Tx Power" value on the Aetheric Radio Data Collection Form.

| C# Safe Mode   |                                                                                                    | <ul> <li>Hide Passwords</li> </ul> |
|----------------|----------------------------------------------------------------------------------------------------|------------------------------------|
| Quick Set      | Interface (w2.46Hz)                                                                                                    |                                    |
| Interfaces     | Wireless Data Rates Advanced WDS Noteme Tx Power Current Tx Power Status Traffic                                                                                                    | 0K.                                |
| Wireless       | Tx Power Mode: Al Lates ford                                                                                                    | Cancel                             |
| Bridge         | Ty Proser 12                                                                                                    | Annh                               |
| PPP            |                                                                                                    | Appy                               |
| Switch         |                                                                                                    | Disable                            |
| Mesh           |                                                                                                    | Comment                            |
| IP P           |                                                                                                    | Torch                              |
| MPLS P         |                                                                                                    | - Comp                             |
| Routing P      | e de la companya de la companya de la | scan                               |
| System P       | 9                                                                                                    | Freq. Usage                        |
| Queues         |                                                                                                    | Align                              |
| Files          |                                                                                                    | Sniff                              |
| Log            |                                                                                                    | Snooper .                          |
| Radius         |                                                                                                    | orneepon                           |
| Tools D        |                                                                                                    | Reset Configuration                |
| New Terminal   |                                                                                                    | Simple Mode                        |
| MetaROUTER     |                                                                                                    | Stripte Prode                      |
| Make Supout ni |                                                                                                    |                                    |
| Manual         |                                                                                                    |                                    |
| Exit           |                                                                                                    |                                    |

- 8. Repeat steps 3-7 for each frequency of the radio selected during step 1. There can be up to 3 frequencies per Aetheric Radio.
- On the left side of the window, click the "Wireless" tab. For each entry in the "Wireless Tables" window, record:
  - Radio Name
  - Interface
  - Tx/Rx Signal Strength
  - Tx/Rx Rate

| ۰.           | idmin@    | 192,168.  | 200.                                                                          | 2 (Ae                                                                      | thericINF00   | 21 - WinBo  | v5.2  | 2 on RB43            | 3AH (mir           | sbe)    |              |           |               | <b>E</b>         |          |
|--------------|-----------|-----------|-------------------------------------------------------------------------------|----------------------------------------------------------------------------|---------------|-------------|-------|----------------------|--------------------|---------|--------------|-----------|---------------|------------------|----------|
| 5            | 0         | Safe Mode |                                                                               |                                                                            |               |             |       |                      |                    |         |              |           |               | Hide Passwords   | • 0      |
|              | Quick S   | iet       | Interface (w2.4GHz)                                                           |                                                                            |               |             |       |                      |                    |         |              |           |               |                  | BX       |
|              | Interface | erfaces   |                                                                               | Juferslave Tables                                                          |               |             |       |                      |                    |         |              |           |               |                  |          |
| Wireless     |           | 5         | Interfaces Nations Dual Access List Reddit/Mitte Connect List Consult Deflect |                                                                            |               |             |       |                      |                    |         |              |           |               |                  |          |
|              | Bridge    | Bridge    |                                                                               | aces Nateme Dual Access Litz responsibility Connect Litz Security Profiles |               |             |       |                      |                    |         |              |           |               |                  |          |
|              | PPP       |           | -                                                                             | T                                                                          | 00 Kepel      |             |       |                      |                    |         |              |           |               |                  |          |
|              | Switch    |           | _                                                                             | Radio                                                                      | Name /        | MAC Addres  | 10.97 | Interface<br>w2.4GHz | Uptime<br>04 36 38 | AP WI   | DS Last Act. | Tx/Rx Sig | nal Strength. | Tx/Rx Rate       | <b>T</b> |
|              | Mesh      |           |                                                                               | 40 Ae                                                                      | thericVEH053  | 00.15.6D.68 | 64:83 | w2.4GHz              | 04.36.38           | yes yes | 0.400        | 0 -52/-51 |               | 48.0Mbps/48.0Mbp | 36       |
|              | IP        | P         |                                                                               | 40 Ae                                                                      | thericVEH97   | 00:15:6D:94 | 85:D3 | w900MHz              | 04:32:38           | yes yes | 0.48         | 34/-33    |               | 54.0Mbps/54.0Mbp | 10       |
|              | MPLS      | 1         |                                                                               | Ac                                                                         | thencVEH97    | 00.15.60.68 | 31:74 | w2.4GHz              | 04.32.38           | yes yes | 0.48         | 3 -23/-24 |               | 54.0Mbps/54.0Mbp | 13       |
|              | Routing   | D D       |                                                                               |                                                                            |               |             |       |                      |                    |         |              |           |               |                  |          |
|              | System    | E.        |                                                                               |                                                                            |               |             |       |                      |                    |         |              |           |               |                  |          |
|              | Queues    |           |                                                                               |                                                                            |               |             |       |                      |                    |         |              |           |               |                  |          |
|              | Files     |           |                                                                               |                                                                            |               |             |       |                      |                    |         |              |           |               |                  |          |
| ×            | Log       |           |                                                                               |                                                                            |               |             |       |                      |                    |         |              |           |               |                  |          |
| 욻            | Radius    |           |                                                                               |                                                                            |               |             |       |                      |                    |         |              |           |               |                  |          |
| E            | Tools     | Þ.        |                                                                               |                                                                            |               |             |       |                      |                    |         |              |           |               |                  |          |
| New Terminal |           |           |                                                                               |                                                                            |               |             |       |                      |                    |         |              |           |               |                  |          |
| Ö            | MetaBO    | UTER      | 4 iter                                                                        | ms (4 se                                                                   | vlected)      |             |       |                      |                    |         |              |           |               |                  |          |
| Į.           | Make S    | upout.rif |                                                                               |                                                                            | DFS Mode:     | none        |       |                      |                    |         |              |           | Ŧ             |                  |          |
| S            | Manual    |           | P                                                                             | roprietar                                                                  | y Extensions: | post-2.9.25 |       |                      |                    |         |              |           | -             |                  | •        |
| 🗠 Exit       |           |           | Wald Connet deabled                                                           |                                                                            |               |             |       |                      |                    | -       |              |           |               |                  |          |

- 10. Close WinBox.
- 11. Repeat the entire procedure for each radio.

Aetheric Radio Data Collection Procedure v.01.00.01